## Как принять участие во Всероссийской просветительской акции «Единый профсоюзный диктант «К отчетам и выборам готов!»: пошаговая инструкция

ШАГ 1. В период с 24 января с 00.00 МСК до 26 января 23.59 МСК зайдите в свой личный кабинет на сайте Общероссийского Профсоюза образования <u>www.eseur.ru</u>.

Приложение № 1 – Инструкция по входу в личный кабинет члена Профсоюза. Приложение № 2 – Инструкция по созданию личного кабинета члена Профсоюза.

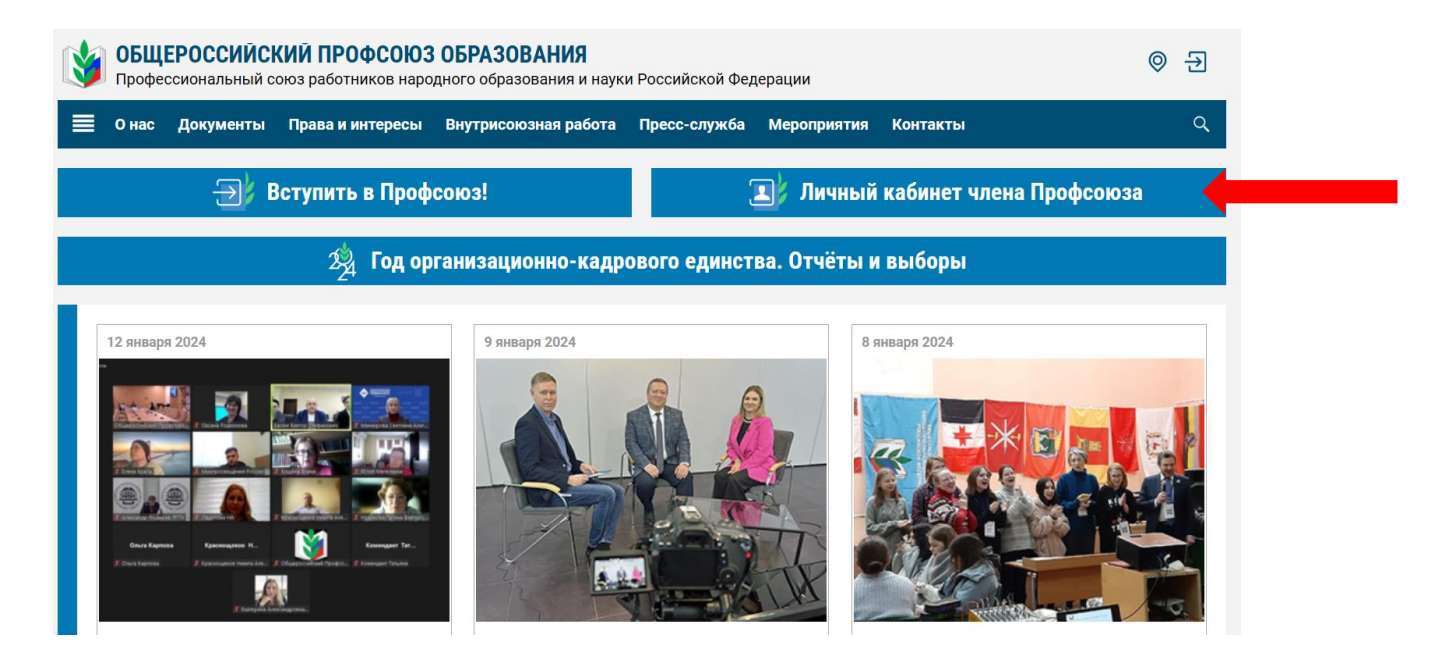

ШАГ 2. В своём личном кабинете пройдите на страницу Всероссийской просветительской акции «Единый профсоюзный диктант «К отчетам и выборам готов!» (далее – Диктант) по баннеру.

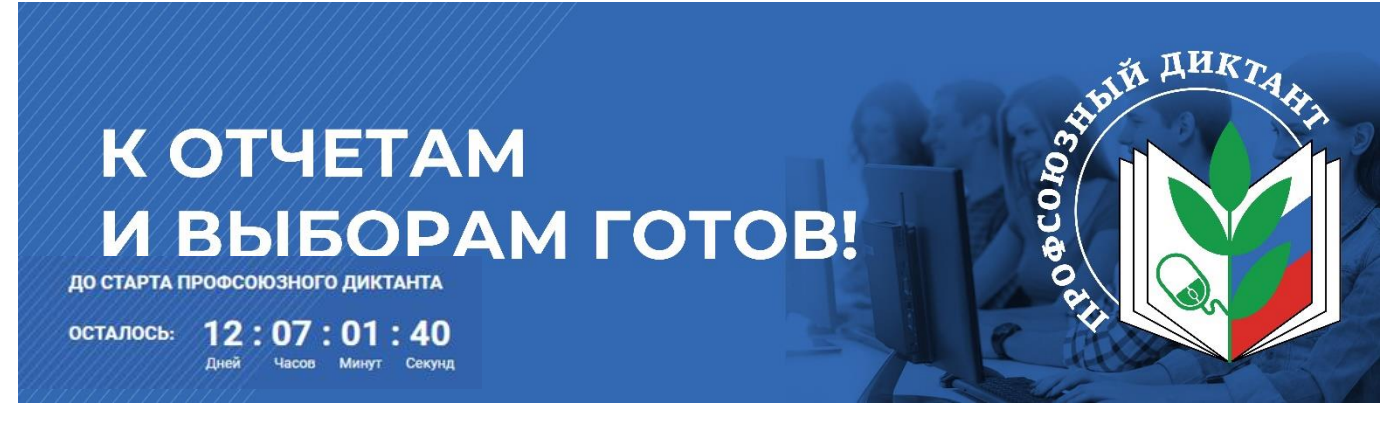

**ВНИМАНИЕ!** Страница Диктанта будет активна с 24 января 00.00 МСК до 26 января 23.59 МСК. Стать участником Диктанта в любой другой день, кроме 24-26 января, невозможно.

## ШАГ 3. На открывшейся странице ознакомьтесь с правилами участия в Диктанте, затем нажмите на кнопку «Перейти к диктанту».

## Уважаемый коллега!

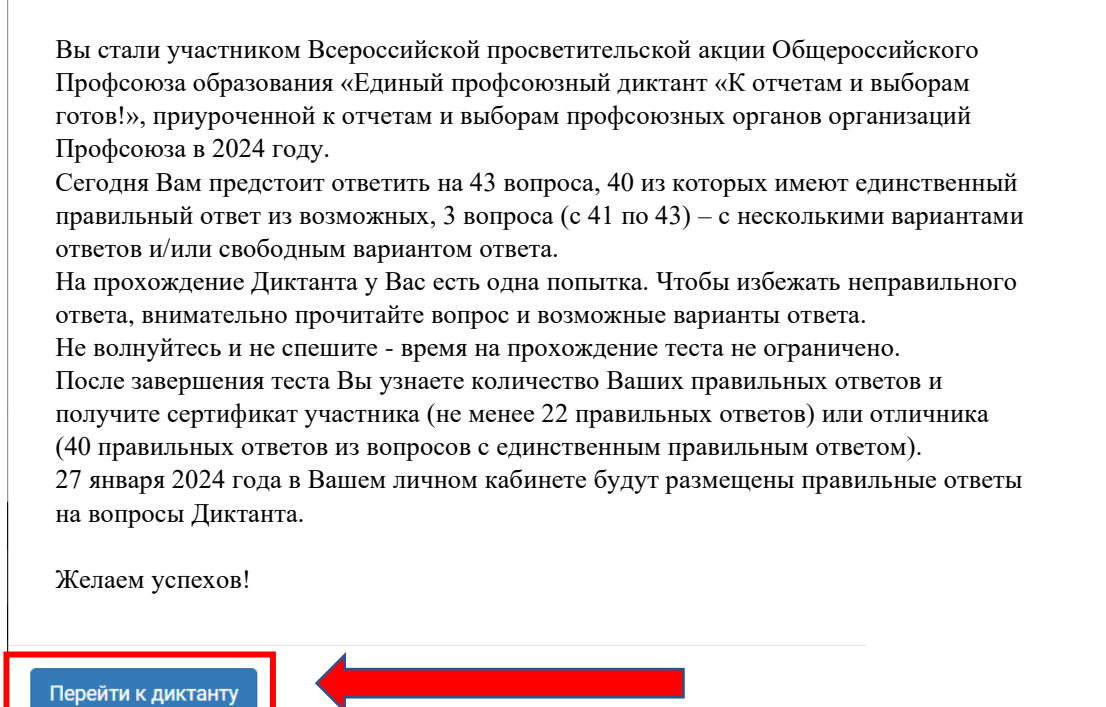

ШАГ 4. Выберите один вариант ответа (вопросы с 1 по 40) и переходите к следующему, нажав на кнопку «Далее».

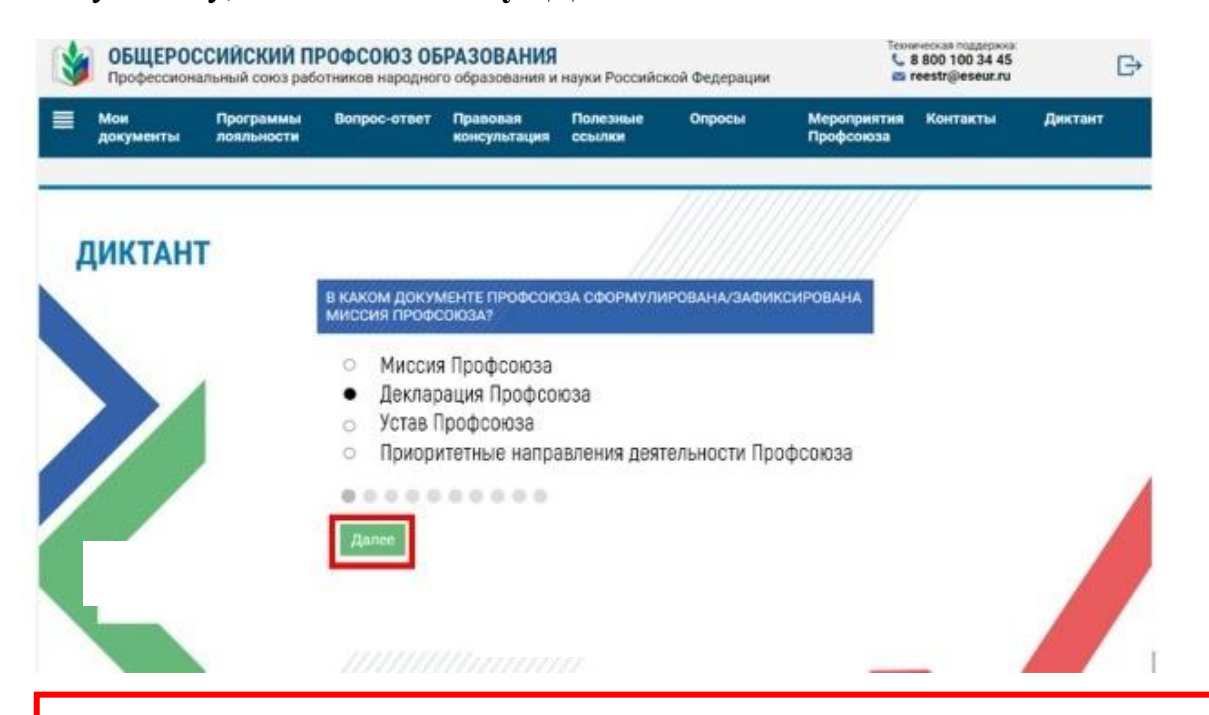

**ВНИМАНИЕ!** Выбрав ответ на вопрос и нажав на кнопку «Далее», Вы не сможете исправить ответ на предыдущий вопрос.

ШАГ 5. Вопросы с 41 по 43 – с несколькими вариантами ответов и/или свободным вариантом ответа.

ШАГ 6. После того, как Вы ответите на все поставленные вопросы, нажмите на кнопку «Завершить тестирование».

| мои<br>документы | Программы<br>лояльности | Вопрос-ответ                                    | Правовая<br>консультация | Полезные<br>ссылки | Опросы        | Мероприятия<br>Профсоюза | Контакты | Диктант |
|------------------|-------------------------|-------------------------------------------------|--------------------------|--------------------|---------------|--------------------------|----------|---------|
| иктан            | г                       |                                                 |                          | 1                  |               |                          |          |         |
|                  |                         | В КАКОМ ДОКУМ<br>МИССИЯ ПРОФО                   | ИЕНТЕ ПРОФСОК<br>ЮЮЗА?   | ЭЗА СФОРМУЛИ       | ІРОВАНА/ЗАФИІ | КСИРОВАНА                |          |         |
|                  |                         | о Миссия П                                      | рофсоюза                 |                    |               | -                        |          |         |
|                  |                         | <ul> <li>Декларац</li> <li>Устав Про</li> </ul> | ция Профсоюза<br>офсоюза | а                  |               |                          |          |         |
|                  |                         | о Приорите                                      | тные направл             | ения деятель       | ности Профсо  | оюза                     |          |         |
|                  |                         |                                                 |                          |                    |               |                          |          |         |
|                  |                         |                                                 |                          |                    |               |                          |          |         |
|                  |                         |                                                 |                          |                    |               |                          |          | - /     |

## внимание!

По завершению тестирования на экране появится количество правильных ответов и сертификат участника (*не менее 22 правильных ответов*) или отличника (40 *правильных ответов*).

Сертификат в формате pdf можно будет скачать в личном кабинете члена Профсоюза в разделе «Мои документы» в любое удобное для Вас время.

27 января 2024 года в личном кабинете в разделе «Профсоюзный диктант» будут размещены развернутые ответы на вопросы профсоюзного диктанта.

| <b>ن</b> ا 💕 | ОБЩЕРОС(         | БЩЕРОССИЙСКИЙ ПРОФСОЮЗ ОБРАЗОВАНИЯ                                                 |              |                          |                    |        |                          | Техническая поддержка: |                        |  |
|--------------|------------------|------------------------------------------------------------------------------------|--------------|--------------------------|--------------------|--------|--------------------------|------------------------|------------------------|--|
|              | Профессионал     | рофессиональный союз работников народного образования и науки Российской Федерации |              |                          |                    |        |                          |                        |                        |  |
| ∎ ;          | Мои<br>документы | Программы<br>лояльности                                                            | Вопрос-ответ | Правовая<br>консультация | Полезные<br>ссылки | Опросы | Мероприятия<br>Профсоюза | Контакты               | Профсоюзный<br>диктант |  |

3